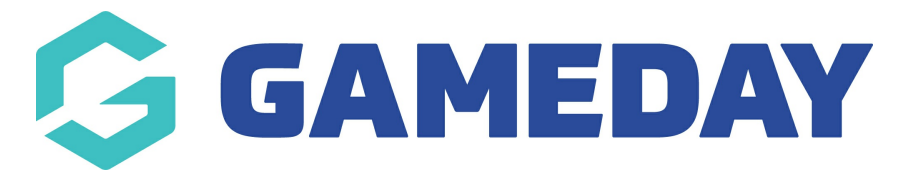

# **Financial Settings | Overview**

Last Modified on 19/09/2024 2:24 pm AEST

GameDay's Financial Settings section allows you to set up your database to start processing funds through GameDay, and provides information and features integral to being able to effectively manage your financial procedures.

To access the Financial Settings section, click **Finances** > **FINANCIAL SETTINGS** in the left-hand menu:

| G          | GAMEDAY              |   |  |  |  |  |  |
|------------|----------------------|---|--|--|--|--|--|
|            | Dashboard            |   |  |  |  |  |  |
| ¢.         | My Organisation      | • |  |  |  |  |  |
| \$         | (\$) Finances        |   |  |  |  |  |  |
| Ma         | anage Finances       |   |  |  |  |  |  |
| Fir        | nancial Settings     |   |  |  |  |  |  |
| පරිප       | Members              | • |  |  |  |  |  |
|            | Membership Forms     | • |  |  |  |  |  |
| 00         | Products & Questions |   |  |  |  |  |  |
| ₹Ì:        | Promotions           |   |  |  |  |  |  |
| <b>1</b> 0 | Events               | • |  |  |  |  |  |
| Ø          | Reports              |   |  |  |  |  |  |
|            |                      |   |  |  |  |  |  |

The **Financial Settings** section allows you to navigate through multiple options, including:

## **Bank Details**

| F | inancial Setting | Is       |                    |                 |             |                  |                         |           |
|---|------------------|----------|--------------------|-----------------|-------------|------------------|-------------------------|-----------|
|   | Bank Details     | Refunds  | Processing Fees    | Payment Gate    | eways       | Voucher Settings |                         |           |
|   | Add Bank Account |          |                    |                 |             |                  | <b>Q</b> Type to search | Ø         |
|   | Bank Details     | Currency | Main Contact Email | Activation Date | Expiry Date | e Belongs To     | Default Bank Account    | Action(s) |

Allows you to add your default Bank Account details to your database, which GameDay will use to distribute any settlements owing to your organisation.

**Note**: You can add multiple Bank Accounts to this page, however only one Default Bank Account can be selected, hence settlements will only be distributed to one bank account for your organisation at any given time. Click here for more information on adding bank account details to GameDay.

#### Refunds

| Bank Details Refunds Processing Fees Payment Gateways Voucher Settings | nancial Setting       | js      |                 |                  |                  |  |
|------------------------------------------------------------------------|-----------------------|---------|-----------------|------------------|------------------|--|
|                                                                        | Bank Details          | Refunds | Processing Fees | Payment Gateways | Voucher Settings |  |
| 365                                                                    | Refund Period (Days)* |         |                 |                  |                  |  |

Allows you to set your **Refund Period**, which determines the number of days after an order has been paid that you can issue a refund for that order.

For example, if an order is processed on 1 January 2023 and your Refund Period is set to 365, then the order cannot be refunded through GameDay as of 1 January 2024.

## **Processing Fees**

| Financial Sett      | ings                 |            |               |             |               |                              |                                       |     |
|---------------------|----------------------|------------|---------------|-------------|---------------|------------------------------|---------------------------------------|-----|
| Bank Details        | Refunds              | Proce      | ssing Fees    | Paymer      | it Gateways   | Voucher Settings             |                                       |     |
| Soft Descriptor * 💡 |                      | Charge     | ers           |             |               |                              |                                       |     |
| The table below lis | t the processing fee | es charged | by GameDay on | an order.   |               |                              |                                       |     |
| Payment Gatewa      | y Total Product V    | alue (Min) | Total Product | Value (Max) | Processing Fe | e (Fixed) - Inclusive of Tax | Processing Fee (%) - Inclusive of Tax | < : |
| Braintree           | \$ 0.01 AUD          |            | \$ 25.65 AUD  |             | \$ 1.10 AUD   |                              |                                       | I   |
| Braintree           | \$ 25.66 AUD         |            |               |             |               |                              | 3.91%                                 |     |

Allows you to apply a **Soft Descriptor** which will appear on the bank statement of customers who process an order using your GameDay registration forms.

This section also displays a breakdown of the **Processing Fees** incurred from online payments processed through GameDay.

**Note**: If you are part of a hierarchy in GameDay, your processing fees may have been determined specifically in consultation with your governing body. If you have any questions about the processing fees you are incurring, please speak to your governing body.

The term *Braintree* represents the payment gateway that GameDay uses to process Visa, Mastercard, Apple Pay, Google Pay and PayPal orders.

The Processing Fees table includes a breakdown of the fees incurred in the event that an order is processed at a certain price point.

The **Total Product Value (Min/Max)** shows the fees applied at certain order prices. If the price of one of your orders falls within this range, then the fee incurred will be noted in either the **Processing Fee (Fixed) - Inclusive of Tax** field or the **Processing Fee (%) - Inclusive of Tax** field.

In the example shown above, an order processed at a price between \$0.01 and \$25.65 will incur a fixed processing fee of \$1.10, whilst an order processed at or above \$25.66 will incur a processing fee of 3.91% of the overall order price.

**Note**: Processing Fees are calculated based on the <u>total value</u> of an order, not on each individually selected product.

#### **Payment Gateways**

| nancial Settir                    | ngs                |           |              |                                |           |          |        |           |
|-----------------------------------|--------------------|-----------|--------------|--------------------------------|-----------|----------|--------|-----------|
| Bank Details                      | Refunds            | Proces    | ssing Fees   | Payment Gateways               | Voucher S | ettings  |        |           |
| Logo                              |                    | Name      | Description  |                                |           | Currency | Status | Action(s) |
| Braint<br>"Pay                    | ree<br>Pal Service | Braintree | PayPal, Creo | dit/Debit Card, Apple Pay, Goo | gle Pay   | AUD (\$) | Active | Disable   |
| Show 5 🔹<br>Showing rows 1-1 of 1 |                    |           |              |                                |           |          |        |           |

Displays any Payment Gateways enabled for your organisation and the payment methods supported by that gateway.

#### **Voucher Settings**

| Financial Settin                   | gs      |                        |                  |                         |        |        |
|------------------------------------|---------|------------------------|------------------|-------------------------|--------|--------|
| Bank Details                       | Refunds | Processing Fees        | Payment Gateways | Voucher Settings        |        |        |
| Provider Name                      | Pos ID  | Apply Rule             |                  | Fee(%)-Inclusive of Tax | Status | Action |
| NSW Government                     |         | Applied first to botto | om of Hierarchy  | 2.2%                    | Active |        |
| VIC Government                     |         | Applied first to botto | om of Hierarchy  | 2.2%                    | Active |        |
| Show 50 ╺<br>Showing rows 1-2 of 2 |         |                        | K < 1 →          | ы                       |        |        |

Displays information for any Voucher integrations available for your GameDay registration platform, such as the NSW Active Kids vouchers or Victorian Get Active vouchers.

This also displays:

The **Apply Rule**: Denotes which level of your hierarchy voucher redemptions are deducted from first in the event that you are offering multiple products from multiple hierarchy levels.

The **Processing Fee**: The GameDay processing fee deducted from voucher redemptions.

For more information on processes relevant to the **Financial Settings** page, please refer to the **Related Articles** section of this article.

# **Related Articles**